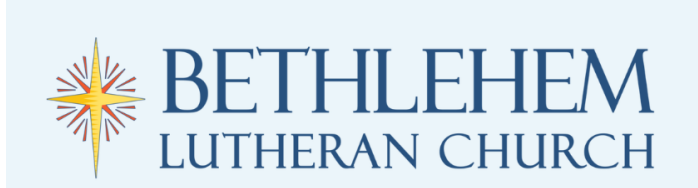

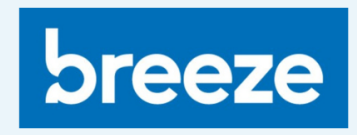

## Creating an Account for the Online Directory

- Go to https://blcfairport.breezechms.com/login/create
- Enter your name (first and last) and email address. Your entry will need to exactly match the existing data we have in the database.

| Enter y<br>existing<br>by ema | our name and email address. If we can find a<br>; profile that matches, we'll send you an invite<br>il. |
|-------------------------------|----------------------------------------------------------------------------------------------------|
| •                             | Enter Name                                                                                              |
| Email Address                 |                                                                                                    |

- You will then be sent an email to create your account with the subject line "Create your Bethlehem Lutheran Church Breeze account"
- Open this email and click on the "Create Your Login" button to create your account.

| You're invited!                                                                                                    |
|----------------------------------------------------------------------------------------------------|
| Test Test,                                                                                                    |
| <b>Bethlehem Lutheran Church</b> has invited you to create your own member account. You may click the button below to create your username and password to log into the system.                                                 |
| Create Your Login                                                                                                    |
| If you are having trouble with the above button you can create a login for the Bethlehem Lutheran<br>Church Breeze account here: <u>https://blcfairport.breezechms.com/invite/</u><br>0a70e147361c3521bdc562fa0c4b1530a5e17d12. |

• That button will take you to the Breeze website where you will be prompted to create a username and password for your account.

| Create User |                    |  |
|-------------|--------------------|--|
| Create      | your user account: |  |
| å           | Username           |  |
| P           | Password           |  |
| P           | Confirm Password   |  |
|             | Create Liser       |  |

• You will receive a message that your account has been successfully created and you may log in! You will also receive another email confirming your account's creation.

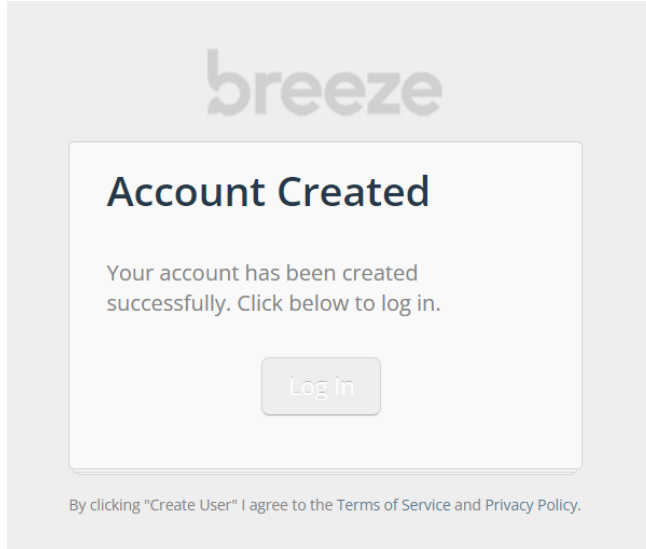

## Viewing and Editing Your Own Contact Info and Photo

- Once you have created your account, you can log in any time at <u>blcfairport.breezechms.com</u>
- In the blue menu across the top, click on "My Profile."

| breeze Dashboard People My Profile | Q @                 |
|------------------------------------|---------------------|
|                                    | Customize Dashboard |
| People Added in the Last<br>7 Days |                     |
|                                    |                     |

• Put your cursor over the grey heading "Contact" and then click on the right side of the heading that reads "click to edit section."

| Main |                          | Contact |                | click to edit section |  |  |
|------|--------------------------|---------|----------------|-----------------------|--|--|
| Name | Testing Online Directory | Home    | (585) 223-0634 |                       |  |  |
|      |                          | E       |                |                       |  |  |

- Update any information that is missing or outdated.
- Once you have updated your info, back in that same "Contact" heading, click the right option in blue "Save."

| Contact Cancel |   |                |  | Save         |  |  |
|----------------|---|----------------|--|--------------|--|--|
|                |   |                |  |              |  |  |
| Phone          | ¢ | (585) 223-0634 |  | Mobile Phone |  |  |

• To add or change your photo, click on the existing image. If you don't yet have an image, it will just be a gray silhouette.

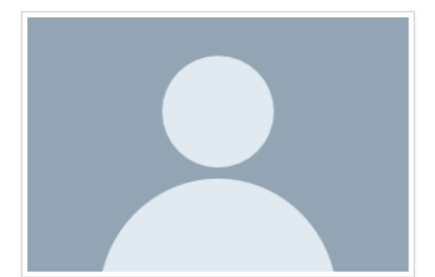

- Select "Upload Image" and find the image you would like to use from the local device.
- Hit the blue "Save" button.

## Viewing other BLC Members and Friends Contact Info

- Once you have created your account, you can log in any time at <u>blcfairport.breezechms.com</u>
- In the blue menu across the top, click on "People."

| breeze Dashboard | People My Profile                  | Q @                 |
|------------------|------------------------------------|---------------------|
|                  |                                    | Customize Dashboard |
|                  | People Added in the Last<br>7 Days |                     |
|                  |                                    |                     |

• Here you may search by name for other BLC members and friends. Type the person's name in the "Filter by Name" bar on the left side of your screen.

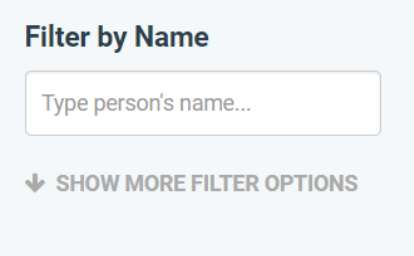

• Click on the person you are searching for to view their full contact information.